# 1. Port.all pro JSDHo – zadávání prostředků chemické a technické služby

Prostředky, které budou evidovány:

**CHEMICKÁ SLUŽBA:** obličejové masky (které jsou součástí dýchacích přístrojů), izolační dýchací přístroje, tlakové lahve vzduchové, tlakové lahve kyslíkové, křísící přístroje, detekční přístroje, protichemické ochranné oděvy 1a, termokamera pro hasiče.

**TECHNICKÁ SLUŽBA:** ochranné oděvy pro hašení, zásahové přilby, pás pracovní polohovací, kalová čerpadla, 4-dílné nastavovací hliníkové žebříky, automatizované externí defibrilátory, vysokotlaké zvedací vaky, vysavač na mokro-suché vysávání s kalovým čerpadlem, osvětlovací balón, či jiný obdobný osvětlovací systém.

# (speciální výbava JSDH, podle její předurčenosti – probrat s OCHTS KŘ, IZS KŘ, OOKŘ a KOPIS)

Prostředky se budou zadávat přes webovou aplikaci na https://jsdh.izscr.cz/ :

| < 🚹 Pernic HZS Brno 🚹 20200. 🚹 CHS_J Pojištění C | Potvra 🔣 Všeob PORT.A                                                         | Al 🗙 🚺 Mapy. 📑 Kalenc                                                    | 💹 Regist      | E Epson | 📑 Dokur | E F > | + ~ |                    | -   |           | × |
|--------------------------------------------------|-------------------------------------------------------------------------------|--------------------------------------------------------------------------|---------------|---------|---------|-------|-----|--------------------|-----|-----------|---|
| ← → C O A https://jsdh.izscr.cz                  |                                                                               |                                                                          |               |         | 53      |       | 岔   | $\bigtriangledown$ | ⊻ @ | <u>(1</u> | ≡ |
|                                                  |                                                                               |                                                                          |               |         |         |       |     |                    |     |           |   |
|                                                  |                                                                               |                                                                          |               |         |         |       |     |                    |     |           |   |
|                                                  |                                                                               |                                                                          |               |         |         |       |     |                    |     |           |   |
|                                                  | Přihlášení                                                                    |                                                                          |               |         |         |       |     |                    |     |           |   |
|                                                  | 1. Vyberte typ přihlášení:                                                    |                                                                          |               |         |         |       |     |                    |     |           |   |
|                                                  | <ul> <li>JSDH – pokud se chcet<br/>jednotce)</li> </ul>                       | te přihlásit k jednotce SDH (oprávněn                                    | í uživatelé v |         |         |       |     |                    |     |           |   |
|                                                  | <ul> <li>Krajský uživatel – poku<br/>krajského HZS</li> </ul>                 | ud chcete administrovat JSDH z pohle                                     | edu           |         |         |       |     |                    |     |           |   |
|                                                  | Dohled slouží výhradn     2. Zvolte krai, pod který Vaše                      | ně pro servisní účely provozovatele.<br>e JSDH spadá.                    |               |         |         |       |     |                    |     |           |   |
|                                                  | <ol> <li>Upřesněte název JSDH (pol<br/>uživatel", vyberte název sh</li> </ol> | ole "zákazník"); přistupujete-li jako "kr<br>hodující se s názvem kraje. | ajský         |         |         |       |     |                    |     |           |   |
|                                                  | <ol> <li>Vložte platné přihlašovací<br/>do systému.</li> </ol>                | údaje (uživatelské jméno a heslo) a p                                    | řihlaste se   |         |         |       |     |                    |     |           |   |
|                                                  | The eXhit Xee (                                                               |                                                                          |               |         |         |       |     |                    |     |           |   |
|                                                  | Krai:                                                                         | rajský uživatel                                                          |               |         |         |       |     |                    |     |           |   |
|                                                  | Zákazník: Vr                                                                  | ranovice (ev. č. 623264)                                                 | -             |         |         |       |     |                    |     |           |   |
|                                                  | Uživatelské jméno: ku                                                         | ukletap                                                                  | - T           |         |         |       |     |                    |     |           |   |
|                                                  | Heslo:                                                                        | •••                                                                      | =             |         |         |       |     |                    |     |           |   |
|                                                  |                                                                               | Přihlás                                                                  | ilt se        |         |         |       |     |                    |     |           |   |
|                                                  |                                                                               |                                                                          |               |         |         |       |     |                    |     |           |   |
|                                                  |                                                                               |                                                                          |               |         |         |       |     |                    |     |           |   |
|                                                  |                                                                               |                                                                          |               |         |         |       |     |                    |     |           |   |
|                                                  |                                                                               |                                                                          |               |         |         |       |     |                    |     |           |   |
|                                                  |                                                                               |                                                                          |               |         |         |       |     |                    |     |           |   |
|                                                  |                                                                               |                                                                          |               |         |         |       |     |                    |     |           |   |
|                                                  |                                                                               |                                                                          |               |         |         |       |     |                    |     |           |   |
|                                                  |                                                                               |                                                                          |               |         |         |       |     |                    |     |           |   |
|                                                  |                                                                               |                                                                          |               |         |         |       |     |                    |     |           |   |
|                                                  |                                                                               |                                                                          |               |         |         |       |     |                    |     |           |   |

Obrázek 1 Úvodní obrazovka Port.all - Přihlášení

# Po přihlášení zvolte okno Prostředky v hlavní obrazovce programu a vyberte *položku Prostředky* chemické služby nebo Prostředky technické služby

Pokud je nabídka neaktivní nebo vůbec volba Prostředky není v hlavní nabídce, nemá přihlášený uživatel práva pro práci s prostředky a musí přes administrátora Port.all v jednotce o práva požádat.

| < 20: 🚹 СН                        | IS_J Pojištění O G         | 🕽 pattex 🛛 🐰           | Potvrz               | ី Všeob                         | PORT.A                 | ×         | ) PI; >     | +        | $\sim$  |                    |         | - 0                         | ×              |
|-----------------------------------|----------------------------|------------------------|----------------------|---------------------------------|------------------------|-----------|-------------|----------|---------|--------------------|---------|-----------------------------|----------------|
| $\leftrightarrow \rightarrow c$   | O A https://jsd            | h.izscr.cz             |                      |                                 |                        |           | ☆           |          | 公       | $\bigtriangledown$ | $ \pm $ | ê 🔒                         | ≡              |
| Zpětná vazba                      | Ekonomika Lidé             | Nastavení              | Prostře              | dky Strojn                      | í služba               | zoz       | 0 aplika    | ci       |         |                    |         |                             | ^              |
| Provozní kontroly a revi          | ize techniky               |                        | Prostřed<br>Prostřed | ky chemické s<br>ky technické s | lužby<br>lužby         |           |             | _        |         |                    |         | Způsobilost os              | ob             |
| Provozní kontroly/revi<br>provést | ze, které je potřeba pro d | anou techniku          | Prostřed             | ky spojové slu                  | žby                    | eště neby | rla naimpor | tována ( | do port | álu                |         | Osoba<br>Ševčík Ladislav    | Dat.<br>/ 21.1 |
| Technika                          | Provozní kontrola/revize   | Termín p<br>kontr./rev | SIM kart             | Y                               |                        | ze 2      |             |          |         | 1                  |         | Drábik Tomáš<br>Petr Ondřej | 15.5           |
| PŘÍVĚS nákladní (RZ:<br>1BE 5312) | STK - přívěs               | 21.11.202              | D                    | Balíček Chemic<br>Balíček Osoba | ký prostřec<br>verze 2 | lek       |             |          |         | 1<br>3             |         | retronurej                  | 5.11           |
|                                   |                            |                        |                      |                                 |                        |           |             |          |         |                    |         | Provozní kontr              | oly a re       |
| <                                 |                            |                        |                      |                                 |                        |           |             |          |         |                    |         | V                           | >              |

Obrázek 2 V horní liště vyberte okno "Prostředky"

# 1.1. Chemická služba:

2. Následně se zobrazí okno dané služby, skládající se z levé části nyní prázdné, kde budou po zadání zobrazeny zapsané prostředky a z pravé části ve které se při kliknutí na prostředek zobrazí informace o již zadaném prostředku a kontroly prostředku – dále pokračují informace k chemické službě, informace k technické službě jsou na str. 7:

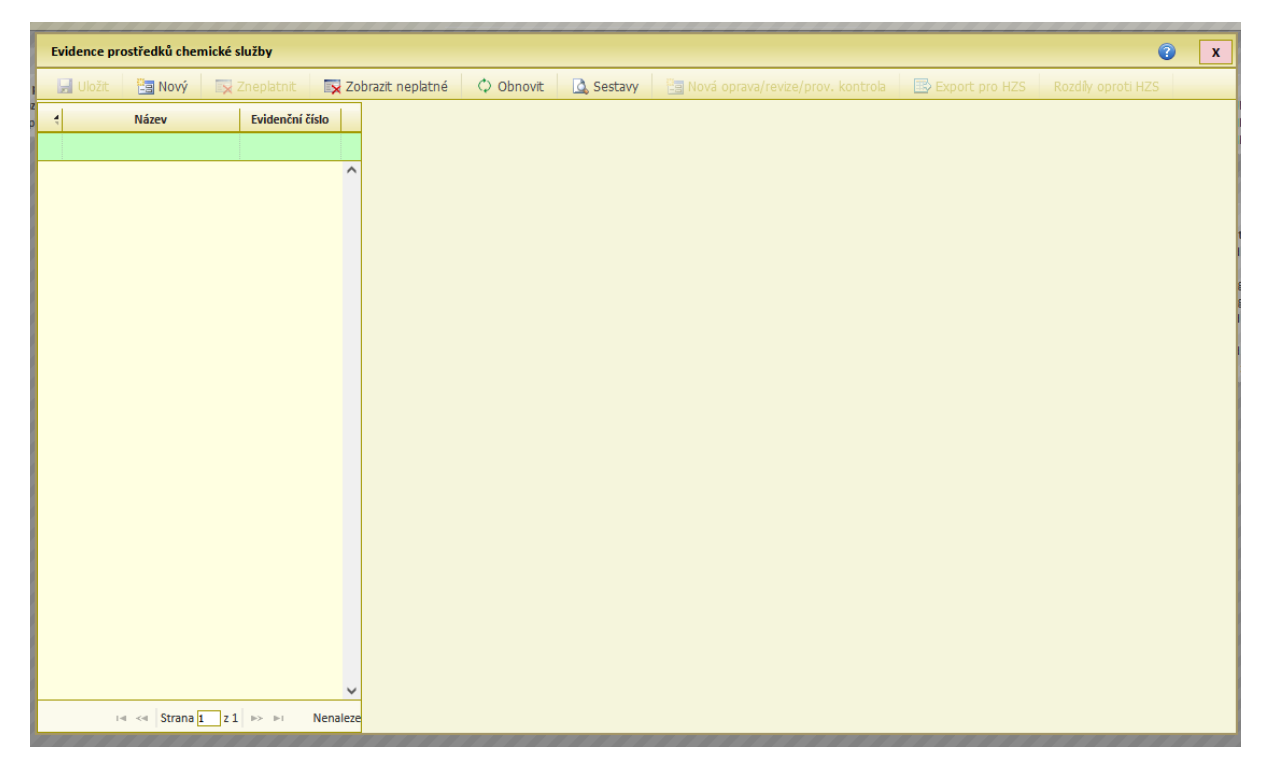

Obrázek 3 Úvodní obrazovka v modulu "Prostředky chemické služby"

| 3. | Přidání nového prostře | dku – klikněte na volbu | u Nový v horní nabídce okna: |
|----|------------------------|-------------------------|------------------------------|
|----|------------------------|-------------------------|------------------------------|

| Evidence prostředků chemické služby                                                                                                    |
|----------------------------------------------------------------------------------------------------|
| 📓 Liložit 🖉 Nový 🛛 Zneplatnit 🔍 Zobrazit neplatné 🕴 🗘 Obnovit 🛛 🔂 Sestavy 🖉 Nová oprava/revice/prov. kontrola 🖉 Export pro HZS 🖉 Rozdily oproti HZS |
| t Název Evidenční číslo                                                                                                    |
|                                                                                                    |
|                                                                                                    |
|                                                                                                    |
|                                                                                                    |
|                                                                                                    |
| Založení nového prostředku 👔 🗴                                                                                                    |
| Založit prostředek                                                                                                    |
| Reistříková položka                                                                                                    |
|                                                                                                    |
|                                                                                                    |
|                                                                                                    |
|                                                                                                    |
|                                                                                                    |
|                                                                                                    |
|                                                                                                    |
|                                                                                                    |
|                                                                                                    |
| IN CALL STRANG L 21 PP PF Nenaleze                                                                                                    |

Obrázek 4 Přidání nového prostředku z rejstříku

4. V okně Založení nového prostředku rozklikněte roletu Rejstříková položka a vyberte prostředek, který chcete zadat (např. TL nebo dýchací přístroj)

<u>Pozor: nesmíte vybrat položku, kde je uveden typ neurčeno – tyto prostředky nebude HZS</u> <u>přijímat!</u>

| Založení nového prostředku |                                 | 2 x                                               |           |
|----------------------------|---------------------------------|---------------------------------------------------|-----------|
| 🛃 Založit prostředek       |                                 |                                                   |           |
| Rejstříková položka        |                                 |                                                   |           |
|                            | Název                           | Түр                                               | Skupiny 🗢 |
|                            | n                               |                                                   |           |
|                            | TL-vzduch-30 MPa kompozitová    | tlaková láhev kompozitní (vzduch, 300 bar, 6,9 l) | ^         |
|                            | TL-vzduch-30 MPa kompozitová    | Neurčeno                                          |           |
|                            | TL-vzduch-30 MPa kom TL-vzduc   | ch-30 MPa kompozitová vzduch, 300 bar, 6,8 l)     |           |
|                            | TL-vzduch-30 MPa kompozitová zá | Neurčeno                                          |           |
|                            | TL-vzduch-30 MPa kovová         | tlaková láhev ocelová (vzduch, 300 bar, 6 l)      |           |
|                            |                                 |                                                   |           |
|                            |                                 |                                                   | ~         |
| ✓                          |                                 | i el strana 1 z 1 🕨 🕬                             | 1-5z5     |
| Nenaleze                   | Potvrdit Zrušit Zavřít          |                                                   |           |

Obrázek 5 Vyhledávání požadovaného typu prostředku dle názvu

5. Poté, co zvolíte správný prostředek z Rejstříkové položky nový prostředek založte:

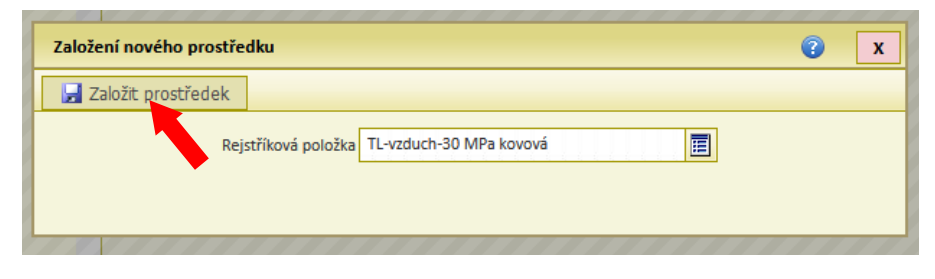

Obrázek 6 Po vybrání prostředku klikneme na kolonku "Založit prostředek"

6. Objeví se okno Evidence prostředku chemické služby s již založeným prostředkem. Zde vyplňte základní údaje (podbarvené fialově):

| Evidence prostředků chemické služby |                                                                                                    | € x                                                                                                    |
|-------------------------------------|----------------------------------------------------------------------------------------------------|----------------------------------------------------------------------------------------------------|
| 🛃 Uložit 📴 Nový 💽 Zneplatnit 💽 Zo   | obrazit neplatné 🔹 Obnovit 🛛 🖾 Sestavy 🛛 🔚 Nová oprava/revize/prov. kontrola 🛛 🗟 Export                                                                                                    | pro HZS Rozdíly oproti HZS                                                                                                    |
| Název Evidenční číslo               | Obecné Popis Provedené opravy / Provozní kontroly / Revize                                                                                                    |                                                                                                    |
| TL-vzduch-30 MPa kovová             | Název TL-vzduch-30 MPa kovová<br>Typ prostředku tlaková láhev ocelová (vzduc <sup>×</sup> Životnost (roky)<br>Umístění Na vozidle JPO • Datum výroby 1.4.<br>Uloženo na vozidle CAS25/2500/4004M22 • • Uvedení do provozu 1.5.<br>Aktuální stav V provozu • Rok zařazení 2000<br>Výrobce Vlastník prostředku Øbe<br>Typ dle výrobce Zápůjčka Nezz<br>Hlavní výkon. parametr<br>Vedlejší výkon. parametr<br>Vedlejší výkon. parametr<br>Způsob evidence: Evidovaný prostředek | 2008   2008  2008  C Wranovice  C Wranovice  C W Wranovice  C Wranovice  C W Wranovice  C W Wranovic |
|                                     | Evidenční číslo         SDH1         Výrobní číslo         BC12           Inventární číslo         RFID tag                                                                                                    | 34                                                                                                    |
|                                     | Název 🗢 Datum Příští                                                                                                    | Zbývá                                                                                                    |
|                                     | kontrola - řád CHS - výměna vzduchu<br>Oprava                                                                                                    | ^                                                                                                    |
|                                     | TZ láhve - 1 x za 5 let                                                                                                    |                                                                                                    |
|                                     |                                                                                                    | ~                                                                                                    |
| v ≪ Strana 1 z 1 ⇒ ⊳: 1 - 1 z 1     | I de et al Strana 🔟 z 1   🍉 🕬                                                                                                    | 1 - 3 z 3                                                                                                    |

Obrázek 7 Evidenční karta prostředku chemické služby

# 1.1.1. Technika zadávání informací k prostředku CHS:

#### Na záložce Obecné vyplnit:

Umístění – zvolte dle nabídky (Neumístěno/Na jednotce PO/ Na vozidle JPO)

V případě, že zvolíte umístění Na vozidle JPO, musíte vyplnit i vozidlo, kde je prostředek umístěn (objeví se další položka v menu **Uloženo na vozidle**, kde vyberete techniku)

Aktuální stav – vyberte z rolety

Datum výroby – vyplňte

Uvedení do provozu – vyplňte

Rok zařazení – vyplňte

Vlastník prostředku – vyplňte

#### Způsob evidence u: Evidovaný prostředek

Evidenční číslo – vyplňte

Výrobní číslo – vyplňte

#### POZOR:

<u>u dýchacích přístrojů</u>: u přetlakového dýchacího přístroje (DRÄGER, AUER, PLUTO atd..) uveďte výrobní číslo **redukčního ventilu** 

u rovnotlakého dýchacího přístroje (Saturn) výrobní číslo plicní automatiky

Po zadání všech údajů proveďte uložení údajů tlačítkem *uložit* (1) a odeslání záznamu do systémů HZS tlačítkem *Export pro HZS* (2). Po odeslání se objeví zelená zpráva, že *data byla předána HZS ČR ke zpracování* a u prostředku se v přehledu prostředků vlevo objeví symbol *globusu s dopisem*:

| Ekonomika Lidé Nastavení Prostředky S                    | trojní služba ZOZ <sub>Na HZS bylo</sub>                                                                                                    | o úspěšně odesláno upozornění na změny v                                                                                                    | v systému PORT.ALL.                                                                                                    |                                                                                                   |                                       |
|----------------------------------------------------------|----------------------------------------------------------------------------------------------------|----------------------------------------------------------------------------------------------------|----------------------------------------------------------------------------------------------------|---------------------------------------------------------------------------------------------------|---------------------------------------|
| evize techniky                                           | Kontrola import                                                                                                    |                                                                                                    |                                                                                                    | <u> </u>                                                                                          | Zavřít zprávu                         |
| Evidence prostředků chemické služby                      |                                                                                                    |                                                                                                    |                                                                                                    |                                                                                                   | Platnost do<br>18.5.2020<br>23.2.2016 |
| Clozit II Novy II Znepatnit IX Zoo     Tr-vzduch-u01, xi | razit nepistne 🗘 Obnovit Obecné Popis Proveder Název TL-v Typ prostředku tlako Umístění Neur Aktuální stav v pro Výrobce Typ dle výrobce Hlavní výkon. parametr Vedlejší výkon. parametr Vedlejší výkon. parametr | A Sestavy     Sestavy     Sestavy | Životnost (roky)<br>Datum výroby<br>Uvedení do provozu<br>Rok zářazení<br>Vlastník prostředku<br>Zápůjčka<br>Č.j. zapůjčení<br>Datum zapůjčení | port pro H2S Rozdiy oproti H2S  1.5.2008  1.8.2008  2008  Cbec Vranovice  Nezapůjčeno/Nevypůjčeno | 14 6.2022                             |
|                                                          | Způsob evidence: Evidovaný pro<br>Evidenční číslo                                                                                                    | středek                                                                                                    | Výrobní číslo<br>RFID tag                                                                                                    |                                                                                                   |                                       |
|                                                          | Název 🗢                                                                                                    | Datum                                                                                                    | Příští                                                                                                    | Zbývá                                                                                             |                                       |
|                                                          | kontrola - řád CHS - výměna vzduch                                                                                                    | u 17.2.2022 00:00                                                                                                    | 17.2.2023 00:00                                                                                                    | 364                                                                                               | _^                                    |
|                                                          | TZ láhve - 1 x za 5 let                                                                                                    | 1.8.2018 00:00                                                                                                    | 1.8.2023 00:00                                                                                                    | 529                                                                                               |                                       |
| v                                                        |                                                                                                    | ia <a stran<="" td=""><td>a 1 z 1 🕪 🕞</td><td>1-</td><td>- 3 z 3</td></a>                                                                                                    | a 1 z 1 🕪 🕞                                                                                                    | 1-                                                                                                | - 3 z 3                               |
| i≪ ≪ Strana 1 z 1 ⇒ ⊨i 1-1 z 1                           |                                                                                                    |                                                                                                    |                                                                                                    |                                                                                                   |                                       |

#### Obrázek 8

Pokud bude prostředek odmítnut ze strany HZS (v tomto případě chybělo vyplnit výrobní číslo a evidenční číslo) vrátí se z HZS žádost o opravu u prostředku: V přehledu prostředků vlevo objeví symbol *globusu s červenou zákazovou značkou*:

| Evidence prostředků chemické služby |       |                                                                                                    |                                                           |                                        |                                                 |                                                                                                   |                                                                                                    |                                                         |                        | ?           | x        |
|-------------------------------------|-------|----------------------------------------------------------------------------------------------------|-----------------------------------------------------------|----------------------------------------|-------------------------------------------------|---------------------------------------------------------------------------------------------------|----------------------------------------------------------------------------------------------------|---------------------------------------------------------|------------------------|-------------|----------|
| 🛃 Uložit 🛛 🛅 Nový 🛛 🙀 Zneplatnit    | 🔀 Zol | brazit neplatn                                                                                                    | ié 🗘 0                                                    | bnovit                                 | 🕽 Sestavy 🛛                                     | Nová oprava/re                                                                                    | vize/prov. kontrola 🛛 📑                                                                                                    | Export pro Hi                                           | ZS Rozdíly opr         | oti HZS     |          |
| 4 Název Evidenční                   | číslo | Obecné                                                                                                    | Popis                                                     | Provedené                              | opravy / Provozní                               | kontroly / Revize                                                                                 |                                                                                                    |                                                         |                        |             |          |
| 13 TL-vaduch-30 MPa kovová          | ^     | Název<br>Typ prostřec<br>Umístění<br>Aktuální sta<br>Výrobce<br>Typ dle výro<br>Hlavní výko<br>Vedlejší výko<br>Řazení v PO | dku<br>v<br>vbce<br>n. parametr<br>on. parametr<br>RT.ALL | TL-vzd<br>tlaková<br>Neumís<br>v provo | uch-30 MPa kov<br>láhev ocelová<br>stěno<br>vzu | ová<br>(vzduc ×<br>•                                                                              | Životnost (roky)<br>Datum výroby<br>Uvedení do provozu<br>Rok zařazení<br>Vlastník prostředku<br>Zápůjčka<br>Č.j. zapůjčení<br>Datum zapůjčení | 1.5.2008<br>1.8.2008<br>2008<br>Obec Vrano<br>Nezapůjče | vice<br>no/Nevypůjčeno | -<br>-<br>- |          |
|                                     |       | Způsob<br>Evidenčn<br>Inventári                                                                                             | evidence: Evi<br>ií číslo<br>ní číslo                     | dovaný prostř                          | edek                                            |                                                                                                   | Výrobní číslo<br>RFID tag                                                                                                    |                                                         |                        | ]           |          |
|                                     |       |                                                                                                    | Název 🗢                                                   |                                        | 0                                               | atum                                                                                              | Příští                                                                                                    |                                                         | Zbývá                  |             |          |
|                                     |       | kontrola - ř                                                                                                    | ád CHS - vým                                              | ěna vzduchu                            | 17.2.2022 00:00                                 |                                                                                                   | 17.2.2023 00:00                                                                                                    | 364                                                     | 4                      |             | ^        |
|                                     |       | Oprava                                                                                                    |                                                           |                                        |                                                 |                                                                                                   |                                                                                                    |                                                         | _                      |             |          |
|                                     |       | 12 Ianve - 1                                                                                                    | . <del>x 2a 5</del> let                                   |                                        | 1.8.2018 00:00                                  |                                                                                                   | 1.8.2023 00:00                                                                                                    | 52                                                      | 9                      |             | <b>•</b> |
|                                     | ~     |                                                                                                    |                                                           |                                        |                                                 | iai <a stra<="" th=""  =""><th>ina 1 z 1 🎫 🕬</th><th></th><th></th><th>1-3</th><th>5 Z 3</th></a> | ina 1 z 1 🎫 🕬                                                                                                    |                                                         |                        | 1-3         | 5 Z 3    |
| 14 <4 Strana 1 z 1 >> >1            | 1-1z1 |                                                                                                    |                                                           |                                        |                                                 |                                                                                                   |                                                                                                    |                                                         |                        |             |          |

Obrázek 9 Zamítnutý přenos dat k HZS – symbol globusu s červenou zákazovou značkou

Po opravě a opětovném uložení a přenesení dat do systému HZS se změní symbol na **globus se zelenou tečkou** – to je známka, že data jsou v systémech HZS (přenos dat a změna ikony může trvat několik dní – případné problémy řešte POUZE MAILEM s místně příslušným technikem CHS):

| Evidence prostředků chemické služby   | Dall PETRINA VPD P                                                                                                    |                                                                                 |                                                                                                    | 2                                                                              | x            |
|---------------------------------------|----------------------------------------------------------------------------------------------------|---------------------------------------------------------------------------------|----------------------------------------------------------------------------------------------------|--------------------------------------------------------------------------------|--------------|
| 🛃 Uložit 🔄 Nový 💽 Zneplatnit 💽 Zob    | razit neplatné 🗘 Obnovit 🛛                                                                                                    | 🔔 Sestavy 🛛 🛅 Nová oprava/rev                                                   | vize/prov. kontrola 🛛 🖪 Expor                                                                                                    | t pro HZS Rozdíly oproti HZS                                                   |              |
| t Název Evidenční číslo               | Obecné Popis Provedené                                                                                                    | opravy / Provozní kontroly / Revize                                             |                                                                                                    |                                                                                |              |
| TL-vzduch-30 MPa kovová SDH1          | Název TL-vzc<br>Typ prostředku tlakov<br>Umístění Neumí<br>Aktuální stav v prov<br>Výrobce Hlavní výkon, parametr<br>Havní výkon, parametr Kazení v PORTALL<br>Způsob evidence: Evidovaný prost<br>Evidenční číslo SDH1 | iuch-30 MPa kovová<br>á láhev ocelová (vzduc) *<br>stěno •<br>ozu •<br>fedek    | Životnost (roky)<br>Datum výroby 1.5<br>Uvedení do provozu 1.8<br>Rok zařazení 200<br>Vlastník prostředku Ob<br>Zápůjčka Nez<br>Č.j. zapůjčení<br>Datum zapůjčení<br>Výrobní číslo BR4 | 2008 •<br>2008 •<br>18<br>ec Vranovice<br>rapůjčeno/Nevypůjčeno •<br>•<br>1256 |              |
|                                       | Inventární číslo                                                                                                    |                                                                                 | RFID tag                                                                                                    |                                                                                |              |
|                                       | Název 🛳                                                                                                    | Datum                                                                           | Příští                                                                                                    | Zbývá                                                                          |              |
|                                       | kontrola - řád CHS - výměna vzduchu                                                                                                    | 17.2.2022 00:00                                                                 | 17.2.2023 00:00                                                                                                    | 364                                                                            | ^            |
|                                       | Oprava                                                                                                    |                                                                                 |                                                                                                    |                                                                                |              |
|                                       | TZ láhve - 1 x za 5 let                                                                                                    | 1.8.2018 00:00                                                                  | 1.8.2023 00:00                                                                                                    | 529                                                                            |              |
| , , , , , , , , , , , , , , , , , , , |                                                                                                    | ia <a strat<="" th=""><th>na 1 z 1 🔛 🕬</th><th>1</th><th>✓<br/>- 3 z 3</th></a> | na 1 z 1 🔛 🕬                                                                                                    | 1                                                                              | ✓<br>- 3 z 3 |
| i≪ Strana 1 z 1 → ⊨i 1-1 z 1          |                                                                                                    |                                                                                 |                                                                                                    |                                                                                |              |

Obrázek 10

# 1.1.2. Zadávání kontrol/revizí/oprav do PORT.all:

Vyberte prostředek, který byl fyzicky zkontrolován a klekněte na něj levým tlačítka myši tak, abyste mohli zadat kontrolu/revizi nebo opravu do PORT.all.

| Evidence prostředků chemické služby |                        |                     |                                 |           |                        |              |                    | ?     | x        |
|-------------------------------------|------------------------|---------------------|---------------------------------|-----------|------------------------|--------------|--------------------|-------|----------|
| 🛃 Uložit 🛛 🔄 Nový 🛛 🕵 Zneplatnit    | Zobrazit neplatné 🔷 🗘  | Obnovit 🔼           | Sestavy 🛛 🛅 Nová opra           | va/revize | /prov. kontrola 🛛 📑 Ex | port pro HZS | Rozdíly oproti HZS |       |          |
| Název Evidenční čí                  | lo Obecné Popis        | Provedené o         | oravy / Provozní kontroly / Rev | /ize      |                        |              |                    |       |          |
|                                     |                        | D( ) (              | March 1 Days                    |           |                        |              |                    |       |          |
| Dýchací přístroj Dräger             | Název                  | Dycnaci             | oristroj Drager                 |           | ×                      |              |                    |       |          |
| Dýchaci přistroj Dräger             | lyp prostredku         | dycnaci r           | IDO                             |           | Zivotnost (roky)       | 4.0.0040     |                    |       |          |
| Dýchací přístroj Dräger 3           | Umisteni               | Na vozid            | e JPO                           |           | Datum výroby           | 1.8.2018     | •                  |       |          |
| Dýchací přístroj Dräger             | Uloženo na vozidle     | CAS20/340           | 10/50-532                       |           | Ovedeni do provozu     | 31.12.20     | •                  |       |          |
| Dýchací přístroj Dräger     5       | Aktuální stav          | v provozi           | 1 <b>•</b>                      |           | Kok zarazeni           | 2018         |                    |       | =        |
| Dýchací přístroj Dräger     6       | Výrobce                |                     |                                 |           | viastnik prostředku    | Name All     |                    | 2.2.2 |          |
|                                     | Typ dle výrobce        |                     |                                 |           | Zapujcka               | Nezapujo     | eno/Nevypujceno ·  |       |          |
| bychaci pristroj saturn 10401       | Hlavní výkon, parame   | etr                 |                                 |           | C.J. zapůjcení         |              |                    |       |          |
| Dýchací přístroj Saturn 10405       | Vedlejší výkon. param  | netr                |                                 |           | Datum zapújceni        |              | •                  |       |          |
| TL-vzduch-30 MPa kovová 3           | Razení v PORT.ALL      |                     |                                 |           |                        |              |                    |       |          |
| C TL-vzduch-30 MPa kovová 4         | Způsob evidence:       | : Evidovaný prostře | dek                             |           |                        |              |                    |       |          |
| TL-vzduch-30 MPa kovová 5           | Evidenční číclo        | 1                   |                                 |           | Wirobní číslo          | BRI D-142    | 7                  |       |          |
| C TL-vzduch-30 MPa kovová 6         | Inventórní čísle       | · ·                 |                                 |           | PEID tog               | DICED-142    |                    |       |          |
| C TL-vzduch-30 MPa kovová 1         |                        |                     |                                 |           | KHD tag                |              |                    |       |          |
| C TL-vzduch-30 MPa kovová 8         | Náze                   | ev 🗢                | Datum                           |           | Příští                 |              | Zbývá              |       |          |
| C TL-vzduch-30 MPa kovová 9         | kontrola - řád CHS - 1 | 1/2 roku            |                                 |           |                        |              |                    |       | <b>A</b> |
| C TL-vzduch-30 MPa kovová 2         | kontrola - řád CHS - v | výměna vzduchu      |                                 |           |                        |              |                    |       | _        |
| C TL-vzduch-30 MPa kovová 7         | Revize PA Drager-1 x   | za 6 let            | 1.10.2023                       |           | 1.10.2029              |              | 2147               |       | _        |
|                                     | Revize RV Dräger - 1   | x za 10 let         |                                 |           |                        |              |                    |       | _        |
|                                     | Revize RV Dräger-1x    | za b let            |                                 |           |                        |              |                    |       |          |
|                                     | Servis PA Diager-1X    | 20 3 10 10          | 141 <4                          | Strana    | 1 z 1 => ==            |              |                    | 1 - 7 | 7 2 7    |
| i≪ ≪ Strana 1 z 1 ⇒ ⇒i 1-           | 17 z 1                 |                     |                                 |           |                        |              |                    |       |          |

Obrázek 11 - Červeně znázorněná položka, kterou jsme vybrali pro zadání kontroly, revize, opravy

Nyní vybereme položku "Provedené opravy/provozní kontroly/revize".

| E | idence prostředků chemické sl           | užby             |     |               |      |                         |                         |                        |                 |                          |         | ?       | x   |
|---|-----------------------------------------|------------------|-----|---------------|------|-------------------------|-------------------------|------------------------|-----------------|--------------------------|---------|---------|-----|
| 6 | 🚽 Uložit 🛛 🛅 Nový 🛛 🙀 Z                 | neplatnit 🛛 🙀 Zo | bra | azit neplatné | 00   | Obnovit 🛛 🛕 Sesta       | vy 🔚 Nová opra          | va/revize/prov. kontro | la 📑 Export pro | HZS Rozdíly opr          | oti HZS |         |     |
| 4 | Název                                   | Evidenční číslo  | 1   | Obecné Po     | pi   | Provedené opravy /      | Provozní kontroly / Rev | vize                   |                 |                          |         |         |     |
|   |                                         |                  |     |               |      | ,                       | 1                       |                        | 1               | 1                        | 1       |         | _   |
| ۲ | Dýchací přístroj Dräger                 | 1                |     | Typ záznamu   |      | Název                   | Servisní organizace     | Popis                  | Datum provedení | Cena                     | No      | /yhověl |     |
| 6 | Dýchací přístroj Dräger                 | 2                |     | REVIZE        | NOLA | Revize PA Drager-1 x za | HS Tišnov               | Merennibe              | 1.10.2023       | 0                        | Ano     |         |     |
| 6 | Dýchací přístroj Dräger                 | 3                |     |               |      |                         |                         | 1                      | 1               |                          |         |         |     |
| 6 | Dýchací přístroj Dräger                 | 4                |     |               |      |                         |                         |                        |                 |                          |         |         |     |
| 6 | Dýchací přístroj Dräger                 | 5                |     |               |      |                         |                         |                        |                 |                          |         |         |     |
| 6 | Dýchací přístroj Dräger                 | 6                |     |               |      |                         |                         |                        |                 |                          |         |         |     |
| ٩ | Dýchací přístroj Saturn                 | 10401            |     |               |      |                         |                         |                        |                 |                          |         |         |     |
| 6 | Dýchací přístroj Saturn                 | 10405            |     |               |      |                         |                         |                        |                 |                          |         |         |     |
| 6 | TL-vzduch-30 MPa kovová                 | 3                |     |               |      |                         |                         |                        |                 |                          |         |         |     |
| 6 | TL-vzduch-30 MPa kovová                 | 4                |     |               |      |                         |                         |                        |                 |                          |         |         |     |
| 6 | TL-vzduch-30 MPa kovová                 | 5                |     |               |      |                         |                         |                        |                 |                          |         |         |     |
| 6 | TL-vzduch-30 MPa kovová                 | 6                |     |               |      |                         |                         |                        |                 |                          |         |         |     |
| 6 | TL-vzduch-30 MPa kovová                 | 1                |     |               |      |                         |                         |                        |                 |                          |         |         |     |
| 6 | TL-vzduch-30 MPa kovová                 | 8                |     |               |      |                         |                         |                        |                 |                          |         |         |     |
| 6 | TL-vzduch-30 MPa kovová                 | 9                |     |               |      |                         |                         |                        |                 |                          |         |         |     |
| 6 | TL-vzduch-30 MPa kovová                 | 2                |     |               |      |                         |                         |                        |                 |                          |         |         |     |
| 6 | TL-vzduch-30 MPa kovová                 | 7                |     |               |      |                         |                         |                        |                 |                          |         |         |     |
|   |                                         |                  |     |               |      |                         |                         |                        |                 |                          |         |         | -   |
|   |                                         |                  |     |               |      |                         | 141 - 44                | 🔹 Strana 🚺 z 1 🔛       | ₩I.             |                          |         | 1 - 2 z | z 2 |
|   | i e e Strana 1 z 1                      | ⇒ ⇒i 1 - 17 z    | 1   |               |      |                         |                         |                        |                 |                          |         |         |     |
|   | /////////////////////////////////////// |                  | 7   |               |      |                         |                         |                        | Dýchací příst   | troj Dräger (Evid. č. 4) | V7      | duchu   |     |

Obrázek 12 - Červeně znázorněná položka s názvem "Provozní opravy/provozní kontroly/revize." Po tomto výběru se nám znázorní všechny provedené kontroly.

| E | vidence prostředků chemické slu | užby             |     |                    | _                       |                         |                        |               |                          |           | ?       | x |
|---|---------------------------------|------------------|-----|--------------------|-------------------------|-------------------------|------------------------|---------------|--------------------------|-----------|---------|---|
| l | 🚽 Uložit 🛛 🛅 Nový 🛛 🙀 Zr        | neplatnit 🛛 🙀 Zo | bra | zit neplatné 🛛 🗘 🤇 | Obnovit 🛛 🛕 Ses a       | vy 🛅 Nová opra          | va/revize/prov. kontro | la Export pro | HZS Rozdíly o            | oroti HZS | 3       |   |
| 4 | Název                           | Evidenční číslo  |     | Obecné Popis       | Provedené opravy /      | Provozní kontroly / Rev | rize                   |               |                          |           |         |   |
|   |                                 |                  |     |                    |                         |                         |                        | B.L.          | 0                        | -         | 14. h   | 7 |
| 6 | Dýchací přístroj Dräger         | 1                |     |                    | Nazev                   | Servisni organizace     | Popis                  | 1 9 2022      | Cena                     | No        | vynovei |   |
| 6 | Dýchací přístroj Dräger         | 2                |     | REVIZE             | Revize PA Drager-1 x za | HS Tišnov               | Werennibe              | 1.10.2023     | 0                        | Ano       |         |   |
| 6 | Dýchací přístroj Dräger         | 3                |     |                    |                         |                         |                        | 1             | 1                        |           |         |   |
| 6 | Dýchací přístroj Dräger         | 4                |     |                    |                         |                         |                        |               |                          |           |         |   |
| 6 | Dýchací přístroj Dräger         | 5                |     |                    |                         |                         |                        |               |                          |           |         |   |
| 6 | Dýchací přístroj Dräger         | 6                |     |                    |                         |                         |                        |               |                          |           |         |   |
| ٩ | Dýchací přístroj Saturn         | 10401            |     |                    |                         |                         |                        |               |                          |           |         |   |
| ٩ | Dýchací přístroj Saturn         | 10405            |     |                    |                         |                         |                        |               |                          |           |         |   |
| e | TL-vzduch-30 MPa kovová         | 3                |     |                    |                         |                         |                        |               |                          |           |         |   |
| 6 | TL-vzduch-30 MPa kovová         | 4                |     |                    |                         |                         |                        |               |                          |           |         |   |
| 6 | TL-vzduch-30 MPa kovová         | 5                |     |                    |                         |                         |                        |               |                          |           |         |   |
| 6 | TL-vzduch-30 MPa kovová         | 6                |     |                    |                         |                         |                        |               |                          |           |         |   |
| 6 | TL-vzduch-30 MPa kovová         | 1                |     |                    |                         |                         |                        |               |                          |           |         |   |
| 6 | TL-vzduch-30 MPa kovová         | 8                |     |                    |                         |                         |                        |               |                          |           |         |   |
| 6 | TL-vzduch-30 MPa kovová         | 9                |     |                    |                         |                         |                        |               |                          |           |         |   |
| 6 | TL-vzduch-30 MPa kovová         | 2                |     |                    |                         |                         |                        |               |                          |           |         |   |
| e | TL-vzduch-30 MPa kovová         | 7                |     |                    |                         |                         |                        |               |                          |           |         |   |
|   |                                 |                  |     |                    |                         |                         |                        |               |                          |           |         | - |
|   |                                 | -                |     |                    |                         | 141 - 44                | Strana 1 z 1 🔛         | PI            |                          |           | 1 - 2 z | 2 |
|   | 🖂 🤜 Strana 1 z 1                | ▶> ▶1 1-17 z 1   |     |                    |                         |                         |                        |               |                          |           |         |   |
|   |                                 |                  |     |                    |                         |                         |                        | Dýchací příst | troj Dräger (Evid. č. 4) | 1 N       | zduchu  |   |

Pro zadání kontroly/revize/opravy stiskneme tlačítko "Nová oprava, revize, provozní kontrola".

Obrázek 13 - Červeně znázorněno tlačítko pro zadání kontroly, revize, opravy

# Po stisknutí se zobrazí seznam, kde vybereme, jakou možnost chceme zadat viz. obr. 11.

| E     | Evidence prostředků chemické služby |                  |      |                   |                              |              |                       |      |               |                 |           |
|-------|-------------------------------------|------------------|------|-------------------|------------------------------|--------------|-----------------------|------|---------------|-----------------|-----------|
| 6     | 🚽 Uložit 🛛 🛅 Nový 🛛 🙀 Z             | neplatnit 🛛 🙀 Zo | obra | azit neplatné 🛛 🗘 | Obnovit 📃 🛕 Sestavy          | E Nová oprav | va/revize/prov. kontr | rola | 📑 Export pro  | HZS Rozdíly opr | oti HZS   |
| 4     | Název                               | Evidenční číslo  | 1    | Obecné Popis      | Provedené opravy / Pr        | 🛅 Nová opra  | iva                   |      |               |                 |           |
|       |                                     |                  | Ī    |                   |                              | 🛅 Nová prov  | ozní kontrola         |      |               |                 |           |
| - 444 |                                     |                  |      | Typ záznamu 🗢     | Název                        | Nová roviz   | 70                    | D    | tum provedení | Cena            | Vyhověl   |
| •     | Dýchaci přistroj Dräger             | 1                |      | PROVOZNÍ KONTROL  | A kontrola - řád CHS - 1/: H |              |                       | 1.9  | 023           | 0               | Ne 🔺      |
| e     | Dýchací přístroj Dräger             | 2                |      | REVIZE            | Revize PA Drager-1 x za H    | s Tišnov     |                       | 1.10 | 0.2023        | 0               | Ano       |
| e     | Dýchací přístroj Dräger             | 3                |      |                   |                              |              |                       |      |               |                 |           |
| 6     | Dýchací přístroj Dräger             | 4                |      |                   |                              |              |                       |      |               |                 |           |
| 6     | Dýchací přístroj Dräger             | 5                |      |                   |                              |              |                       |      |               |                 |           |
| 6     | Dýchací přístroj Dräger             | 6                |      |                   |                              |              |                       |      |               |                 |           |
| ۵     | Dýchací přístroj Saturn             | 10401            |      |                   |                              |              |                       |      |               |                 |           |
| ۵     | Dýchací přístroj Saturn             | 10405            |      |                   |                              |              |                       |      |               |                 |           |
| 6     | TL-vzduch-30 MPa kovová             | 3                |      |                   |                              |              |                       |      |               |                 |           |
| 6     | TL-vzduch-30 MPa kovová             | 4                |      |                   |                              |              |                       |      |               |                 |           |
| 6     | TL-vzduch-30 MPa kovová             | 5                |      |                   |                              |              |                       |      |               |                 |           |
| e     | TL-vzduch-30 MPa kovová             | 6                |      |                   |                              |              |                       |      |               |                 |           |
| 6     | TL-vzduch-30 MPa kovová             | 1                |      |                   |                              |              |                       |      |               |                 |           |
| 6     | TL-vzduch-30 MPa kovová             | 8                |      |                   |                              |              |                       |      |               |                 |           |
| 6     | TL-vzduch-30 MPa kovová             | 9                |      |                   |                              |              |                       |      |               |                 |           |
| 6     | TL-vzduch-30 MPa kovová             | 2                |      |                   |                              |              |                       |      |               |                 |           |
| 6     | TL-vzduch-30 MPa kovová             | 7                |      |                   |                              |              |                       |      |               |                 |           |
|       |                                     |                  |      |                   |                              |              |                       |      |               |                 | -         |
|       |                                     |                  |      |                   |                              | 14 <4        | Strana 1 z 1 💌        | > 1  |               |                 | 1 - 2 z 2 |
|       | i e e Strana 1 z 1                  | ▶> ▶1 1 - 17 z   | 1    |                   |                              |              |                       |      |               |                 |           |

Obrázek 14 - Výběr s možnostmi, zda zadáváme kontrolu, opravu nebo revizi

| Kontrola                                                                              |                                                                 |                  |       |             | (2) X                   |
|---------------------------------------------------------------------------------------|-----------------------------------------------------------------|------------------|-------|-------------|-------------------------|
| 🚽 Uložit                                                                              |                                                                 |                  |       |             |                         |
| Provozní kontrola<br>Datum provedení<br>Cena<br>Servisní organizace<br>Záznam založil | kontrola - řád CHS - 1/2 roku<br>0<br>Podloučka Pavel Ing. DiS. |                  |       | Parametr    | Hodnota 🗢               |
| Popis<br>Výběr prostředků                                                             |                                                                 |                  |       | V           | vybrat vše Odebrat vše  |
| Vyhovuje '                                                                            | Název                                                           | Inventární číslo | Evide | enční číslo | Kmenová jednotka        |
| ✓                                                                                     | ýchací přístroj Dräger                                          |                  | 3     | Do          | ubravice nad Svitavou 🔶 |
|                                                                                       | výchací přístroj Dräger                                         |                  | 2     | Do          | oubravice nad Svitavou  |
| <b>Z</b> D                                                                            | )ýchací přístroj Dräger                                         |                  | 4     | Do          | ubravice nad Svitavou   |
|                                                                                       | ýchací přístroj Dräger                                          |                  | 1     | Do          | ubravice nad Svitavou   |
|                                                                                       | ýchací přístroj Dräger                                          |                  | 6     | Do          | ubravice nad Svitavou   |
|                                                                                       | )ýchací přístroj Dräger                                         |                  | 5     | Do          | ubravice nad Svitavou   |
|                                                                                       |                                                                 |                  |       |             |                         |

Na IDP s evidenčním číslem byla provedena provozní kontrola, z toho důvodu zvolíme tuto možnost. Zobrazí se nám okno, kde musíme informace vyplnit.

Obrázek 15 - Okno pro zadání kontroly/opravy/revize

#### Provozní kontrola:

- Kontrola řád CHS ½ roku zadává se jen u dýchacích přístrojů, ne u tlakových lahví
- Kontrola řád CHS výměna vzduchu zadává se jen u tlakových lahví

#### Datum provedení:

Datum, kdy daná kontrola byla provedena.

#### Cena:

Částka, kterou daná oprava/revize/kontrola stále, hodnota se Vám dále propíše do části "Ekonomika", která je součástí PORT.all

#### Servisní organizace:

Vepsat kdo revizi/opravu nebo kontrolu provedl např. HZS Jihomoravského kraje, HS Brno Líšeň

#### Záznam založil:

Automaticky se vypisuje člen, který je přihlášený do PORT.all pomocí svého login.

#### Popis:

#### Popis výsledku kontroly.

| Kontrola            |                                             |          | 2 X       |
|---------------------|---------------------------------------------|----------|-----------|
| 🛃 Uložit            |                                             |          |           |
|                     |                                             |          |           |
| Provozní kontrola   | kontrola - řád CHS - 1/2 roku 🔹             |          |           |
| Datum provedení     | 14.11.2023                                  | Parametr | Hodnota 🤤 |
| Cena                | 0                                           |          | <b>^</b>  |
| Servisní organizace | HZS JHM - HS Tišnov                         |          |           |
| Záznam založil      | Podloučka Pavel Ing. DiS.                   |          |           |
|                     | Kontrola dle řádu CHS - 1/2 roku - vyhovuje |          |           |
|                     |                                             |          |           |
| Popis               |                                             |          |           |
|                     |                                             |          |           |
|                     |                                             |          | •         |
|                     |                                             |          |           |

Obrázek 16 - Vyplnění hlavičky o kontrole

Evidence prostředků – v této záložce se Vám zobrazí seznam všech prostředků stejného druhu. Pokud tedy vyberu IDP Drager tak se zobrazí všechny přístroje, kterými jednotka disponuje.

| Kontrola                              |                               |                    |       |            |                         | <b>x</b> |
|---------------------------------------|-------------------------------|--------------------|-------|------------|-------------------------|----------|
| 🚽 Uložit                              |                               |                    |       |            |                         |          |
|                                       |                               |                    |       |            |                         |          |
| Provozní kontrola                     | kontrola - řád CHS - 1/2 roku | •                  | [     | Parametr   | Hodpota                 | •        |
| Datum provedení                       | 14.11.2023                    | •                  |       | Falailleti | nounota                 | -        |
| Cena                                  | 0                             |                    |       |            |                         |          |
| Servisní organizace                   | HZS JHM - HS Tišnov           |                    |       |            |                         |          |
| Záznam založil                        | Podloučka Pavel Ing. DiS.     |                    |       |            |                         |          |
|                                       | Kontrola dle řádu CHS - 1     | /2 roku - vyhovuje |       |            |                         |          |
|                                       |                               |                    |       |            |                         |          |
| Popis                                 |                               |                    |       |            |                         |          |
|                                       |                               |                    |       |            |                         |          |
|                                       |                               |                    | 4     |            |                         | -        |
|                                       |                               |                    |       | _          |                         |          |
| Výběr prostředků                      |                               |                    |       |            | Vybrat vše Ode          | brat vše |
| Vyhovuje :                            | Název                         | Inventární číslo   | Evide | nční číslo | Kmenová jedno           | otka     |
| 🗹 🗌 🛛                                 | Dýchací přístroj Dräger       |                    | 3     |            | Doubravice nad Svitavou | *        |
| 🔽 🗌 🛛                                 | Dýchací přístroj Dräger       |                    | 2     |            | Doubravice nad Svitavou |          |
| 🗹 🗌 c                                 | Dýchací přístroj Dräger       |                    |       |            | Doubravice nad Svitavou |          |
| 🖌 🗌 🛛                                 | Dýchací přístroj Dräger       |                    | 1     |            | Doubravice nad Svitavou |          |
|                                       | Dýchací přístroj Dräger       |                    | 6     |            | Doubravice nad Svitavou |          |
| · · · · · · · · · · · · · · · · · · · | Dýchací přístroj Dräger       |                    | 5     |            | Doubravice nad Svitavou |          |
|                                       |                               |                    |       |            |                         |          |

Obrázek 17 - Seznam všech prostředků, stejného druhu

Aktuálně je nutné vybrat, ke kterým prostředků se má záznam propsat. Tuto akci propisuje první sloupec. Pokud tedy jsme provedli půlroční kontrolu u IDP s evidenčním číslem 2 a 4 tak záznam bude vypadat následně *obr. 15*.

| Výběr p | orostředků                                                                                                    | Vybrat vše              | Odebrat vše      |                 |                  |            |  |  |
|---------|----------------------------------------------------------------------------------------------------|-------------------------|------------------|-----------------|------------------|------------|--|--|
|         | /yhovuje :                                                                                                    | Název                   | Inventární číslo | Evidenční číslo | Kmenová jednotka |            |  |  |
|         |                                                                                                    | Dýchací přístroj Dräger |                  | 3               | Doubravice nad   | Svitavou 🔷 |  |  |
|         |                                                                                                    | Dýchací přístroj Dräger |                  | 2               | Doubravice nad   | Svitavou   |  |  |
| У       |                                                                                                    | Dýchací přístroj Dräger |                  | 4 V             | Ooubravice nad   | Svitavou   |  |  |
|         |                                                                                                    | Dýchací přístroj Dräger |                  | 1               | Doubravice nad   | Svitavou   |  |  |
|         |                                                                                                    | Dýchací přístroj Dräger |                  | 6               | Doubravice nad   | Svitavou   |  |  |
|         |                                                                                                    | Dýchací přístroj Dräger |                  | 5               | Doubravice nad   | Svitavou   |  |  |
|         |                                                                                                    |                         |                  |                 |                  |            |  |  |
|         |                                                                                                    |                         |                  |                 |                  |            |  |  |
| Obráze  | )<br>)brázek 18 - Červeně zvýrazněné pole, místo kde vybíráte prostředek pomocí zaškrtávacího pole. Černé pole ukazuje |                         |                  |                 |                  |            |  |  |

Obrázek 18 - Červeně zvýrazněné pole, místo kde vybíráte prostředek pomocí zaškrtávacího pole. Černé pole ukazuje evidenční číslo prostředku.

Dále u prostředku musí zaznamenat, zda prostředek prošel kontrolou nebo revizí. Pokud IDP s evidenčním číslem 2 a 4 prošel kontrolu provedu jeho zaznamenání pomocí zaškrtávacího tlačítka – sloupec vyhovuje – *obr. 16*.

| Výběr | prostředků                                                                                                    |                         | Vybrat vše Odebrat vš | še               |                         |   |
|-------|----------------------------------------------------------------------------------------------------|-------------------------|-----------------------|------------------|-------------------------|---|
|       | Vyhovuje <sup>·</sup> Název Inventární číslo Evidenční číslo                                                                                                    |                         |                       | Kmenová jednotka |                         |   |
|       |                                                                                                    | Dýchací přístroj Dräger |                       | 3                | Doubravice nad Svitavou | - |
|       | <ul> <li></li> </ul>                                                                                                    | Dýchací přístroj Dräger |                       | 2                | Doubravice nad Svitavou |   |
|       | <ul> <li>Image: A start of the start of the start of</li></ul> | Dýchací přístroj Dräger |                       | 4                | Doubravice nad Svitavou |   |
|       |                                                                                                    | Dýchací přístroj Dräger |                       | 1                | Doubravice nad Svitavou |   |
|       |                                                                                                    | Dýchací přístroj Dräger |                       | 6                | Doubravice nad Svitavou |   |
|       |                                                                                                    | Dýchací přístroj Dräger |                       | 5                | Doubravice nad Svitavou | _ |
|       |                                                                                                    |                         |                       |                  |                         |   |

Obrázek 19

Následně provedu uložení záznamu pomocí tlačítka "Uložit" – obr. 17.

| Kon  | trola           |                               |                    |                 | 😮 🗴                       |
|------|-----------------|-------------------------------|--------------------|-----------------|---------------------------|
|      | Uložit          |                               |                    |                 |                           |
|      |                 |                               |                    |                 |                           |
| Pro  | ovozní kontrola | kontrola - řád CHS - 1/2 roku | •                  | Description     | Understa A                |
| Da   | tum provedení   | 14.11.2023                    | •                  | Parametr        | Hodnota 🖵                 |
| Ce   | na              | 0                             |                    |                 |                           |
| Sei  | visní organizad | e HZS JHM - HS Tišnov         |                    |                 |                           |
| Zá   | nam založil     | Podloučka Pavel Ing. DiS.     |                    |                 |                           |
| Po   | pis             | Kontrola dle řádu CHS - 1     | /2 roku - vyhovuje |                 |                           |
| Výbě | r prostředků    |                               |                    |                 | Vybrat vše Odebrat vše    |
|      | Vyhovuje (      | Název                         | Inventární číslo   | Evidenční číslo | Kmenová jednotka          |
|      |                 | Dýchací přístroj Dräger       |                    | 3               | Doubravice nad Svitavou 🔷 |
| ~    |                 | Dýchací přístroj Dräger       |                    | 2               | Doubravice nad Svitavou   |
| ~    | <b>~</b>        | Dýchací přístroj Dräger       |                    |                 | Doubravice nad Svitavou   |
|      |                 | Dýchací přístroj Dräger       |                    | 1               | Doubravice nad Svitavou   |
|      |                 | Dýchací přístroj Dräger       |                    | 6               | Doubravice nad Svitavou   |
|      |                 | Dýchací přístroj Dräger       |                    | 5               | Doubravice nad Svitavou   |

Obrázek 20 - Uložení záznamu pomocí tlačítka "Uložit"

1.1.3. Poznámky k zadávání jednotlivých typů prostředků v modulu CHS:

*u dýchacích přístrojů:* nezadávejte kontrolu **řád CHS – výměna vzduchu** a **TZ láhve 1x za 5 let.** Tlakovou láhev musíte zaevidovat samostatně!

Při zadávání kontrol zadejte např. u dýchacích přístrojů DRÄGER:

kontrola – řád CHS - 1/2 roku

servis PA DRÄGER – 1x za 3 roky

revize RV DRÄGER – 1x za 6 let nebo 10 let podle typu RV

*u tlakových lahví*: zde pozor při výběru nové láhve ze seznamu prostředků! V rejstříku jsou i tlakové lahve s typem **neurčeno**, což je staré označení lahví, které se nesmí používat!

Také dbejte na zadání správného objemu TL!

Při zadávání TL zadejte:

| TL-vzduch-30Mpa-kompozitová | typ: tlaková láhev kompozitní (vzduch, 300bar, <b>6,8 l)</b> |
|-----------------------------|--------------------------------------------------------------|
|                             | typ: tlaková láhev kompozitní (vzduch, 300bar, <b>6,9 l)</b> |
| TL-vzduch-30Mpa-kovová      | typ: tlaková láhev ocelová (vzduch, 300bar, <b>6 l)</b>      |

U JSDH, které používají 20MPa TL – nebudeme TL zadávat (HZS JHM vznese dotaz na GŘ).

**u masek k dýchacím přístrojům:** některé masky nemají výrobní číslo, takže se zadává pouze evidenční číslo masky! Kolonku výrobní číslo nevyplňujte!

u kyslíkových TL: zde dbáme na objem TL.

Při zadávání TL zadejte:

Tlaková láhev-kyslík typ: tlaková láhev k záchrannému kyslíkovému (křísicímu) přístroji

Do pole **Typ dle výrobce** zadejte: Kyslík\_objem / tlak:

Kyslík 2l/20MPa

**u křísících přístrojů**: zde je žádoucí zadávat přístroje typu:

Křísící přístroj s O2 parademi - (ventil MEDISELECT II)

Křísící přístroj Saturn Oxy

u detekčních přístrojů: zde je žádoucí zadávat přístroje k detekci nebezpečných látek, např.: *Gas Alert Micro Clip X 3, Gas Alert Micro Clip XL*)

u protichemických ochranných oděvů: zde zadáváme oděvy typu 1a (přetlakový), např.: Oděv OPCH 90 PO, Oděv Dräger CPS 6900, Oděv TRELLCHEM VPSY (Ansell AlphaTec))

*u termokamer pro hasiče*: zde zadáváme profesionální termokamery pro hasiče, např. Drager – řada UCF, Flir, apod.

Pokud si nebude jistí jestli termokamera splňuje požadavky pro export k HZS – kontaktujte územního technika.

Při zadávání veškerých prostředků dbejte na správné vyplnění polí **Výrobce a Typ dle výrobce** z rozevíracích seznamů.

# 1.2. Technická služba:

2. Přidání nového prostředku – klikněte na volbu Nový v horní nabídce okna:

| Evidence prostředků technické služby                                                                                              | X            |
|----------------------------------------------------------------------------------------------------|--------------|
| 🕼 Uložit 📓 Nový 🗔 Zneplalnit 🔂 Zobrazit neplatné 🗘 Obnovit 🔯 Sestavy 👘 Nová opravalravizalprov. kontrola 📑 Export pro HZS 🛛 Rozdí | y oproti HZS |
| Název     Evidenční čislo                                                                                                    |              |
| Založení nového prostředku 👔 X                                                                                                    |              |
| Rejstříková položka                                                                                                    |              |
|                                                                                                    |              |
| is strana 1 21 bo bi Nenaleze                                                                                                    |              |

Obrázek 21

3. V okně Založení nového prostředku rozklikněte roletu Rejstříková položka a vyberte prostředek, který chcete zadat.

<u>Pozor: nesmíte vybrat položku, kde je uveden typ neurčeno – tyto prostředky nebude HZS přijímat!</u>

| Založení nového prostředku |                                | 0                            | x                                             |
|----------------------------|--------------------------------|------------------------------|-----------------------------------------------|
| 🚽 Založit prostředek       |                                |                              |                                               |
| Rejstříková položka        |                                |                              |                                               |
|                            | Název                          | Түр                          | Skupiny 🗢                                     |
|                            | oděv zá                        |                              |                                               |
|                            | Oděv zásahový ochranný         | oděv pro hasiče (ČSN EN 469) | Ochranné pomůcky - Oděvy proti sálavému tep 🔺 |
|                            | Oděv zásahový ochranný-kabát   | oděv pro hasiče (ČSN EN 469) | Ochranné pomůcky - Oděvy proti sálavému tep   |
|                            | Oděv zásahový ochranný-kalhoty | oděv pro hasiče (ČSN EN 469) | Ochranné pomůcky - Oděvy proti sálavému tep   |
|                            |                                |                              |                                               |
|                            |                                | 14 <4 Strana 1 z 1           | ▶> ▶I 1-3z3                                   |
| Nenaleze                   | Potvrdit Zrušit Zavřít         |                              | 2                                             |

Obrázek 22

4. Poté, co zvolíte správný prostředek z Rejstříkové položky nový prostředek, založte:

| Založení nového prostředku                 | <b>?</b> X |
|--------------------------------------------|------------|
| Založit prostředek                         |            |
| Rejstříková položka Oděv zásahový ochranný |            |

Obrázek 23

5. Objeví se okno Evidence prostředku technické služby s již založeným prostředkem. Zde vyplňte základní údaje (podbarvené fialově):

| Evidence prostředků technické služby    |                                                                                                    |                                                                                                    |                                                                                                    |                                                                                                    |  |  |
|-----------------------------------------|----------------------------------------------------------------------------------------------------|----------------------------------------------------------------------------------------------------|----------------------------------------------------------------------------------------------------|----------------------------------------------------------------------------------------------------|--|--|
| 🛃 Uložit 🛛 🛅 Nový 🛛 🙀 Zneplatnit 🛛 🙀 Zo | brazit neplatné 🗘 Obnovit 🛛 🕻                                                                                                    | Sestavy 📴 Nová oprava/reviz                                                                                                    | ze/prov. kontrola 🛛 📑 Export pro                                                                                                    | HZS Rozdíly oproti HZS                                                                                        |  |  |
| Název Evidenční číslo                   | Obecné Popis Provedené                                                                                                    | opravy / Provozní kontroly / Revize                                                                                                    |                                                                                                    |                                                                                                    |  |  |
| Oděv zásahový ochranný SDH1 🗠           | Název Oděv zz<br>Typ prostředku oděv prr<br>Umístění Na vozi<br>Uloženo na vozidle čAS24/3<br>Aktuální stav V provoz<br>Výrobce<br>Typ dle výrobce<br>Hlavní výkon. parametr<br>Vedlejší výkon. parametr<br>Řazení v PORT.ALL<br>Způsob evidence: Evidovaný prostř<br>Evidenční číslo SDH1<br>Inventární číslo | sahový ochranný<br>p hasiče (ČSN EN 4 -<br>100/400s17 -<br>100/400s17 -<br>100/40000 -<br>100/40 | Životnost (roky)<br>Datum výroby<br>1 5 2<br>Uvedení do provozu<br>1 9 2<br>Počítání životnosti<br>Rok zařazení<br>Vlastník prostředku<br>Zápůjčka<br>Č.j. zapůjčení<br>Datum zapůjčení<br>Výrobní číslo<br>RFID tag | 015 -<br>015 -<br>•<br>•<br>•<br>•<br>•<br>•<br>•<br>•<br>•<br>•<br>•<br>•<br>•<br>•<br>•<br>•<br>•<br>•<br>• |  |  |
|                                         | Název 🗢                                                                                                    | Datum                                                                                                    | Příští                                                                                                    | Zbývá                                                                                                    |  |  |
|                                         | kontrola -1 x za 1/2 roku funkčnost,úd                                                                                                    | ñ                                                                                                    |                                                                                                    | <u>^</u>                                                                                                    |  |  |
|                                         | Oprava                                                                                                    | 1                                                                                                    |                                                                                                    |                                                                                                    |  |  |
| v<br> ≪ <  Strana 1 z 1  ⇒ ⇒ 1 - 1 z 1  |                                                                                                    | ra <a strana<="" th=""><th>a 1 z 1 🔛 🕬</th><th>1-222</th></a>                                                                                                    | a 1 z 1 🔛 🕬                                                                                                    | 1-222                                                                                                    |  |  |

Obrázek 24

# 1.2.1. Technika zadávání informací k prostředku TS:

#### Na záložce Obecné vyplnit:

Umístění – zvolte dle nabídky (Neumístěno/Na jednotce PO/ Na vozidle JPO).

V případě, že zvolíte umístění Na vozidle JPO, musíte vyplnit i vozidlo, kde je prostředek umístěn (objeví se další položka v menu Uloženo na vozidle, kde vyberete techniku).

Aktuální stav – vyberte z rolety Datum výroby – vyplňte

Uvedení do provozu – vyplňte

Rok zařazení – vyplňte

#### Vlastník prostředku – vyplňte

#### Způsob evidence u: Evidovaný prostředek

Evidenční číslo – vyplňte

Výrobní číslo – vyplňte

# Zadejte kontroly, viz. Kapitola 1.1.2 - Zadávání kontrol/revizí/oprav do PORT.all.

1.2.2. Poznámky k zadávání jednotlivých typů prostředků v modulu TS:

**u pracovních polohovacích pásů:** dbejte na správném zadání životnosti prostředku, která je stanovena výrobcem (bývá obvykle 10 let).

**u 4 dílných nastavovacích žebříků:** nastavovací žebřík pro 2 osoby je pouze zásahový! Tyto žebříky nemusí být označeny ani nemusí mít výrobní číslo, každopádně kontroly se provádí i u těchto starších žebříků.

Nastavovací žebřík pro 3 osoby je záchranný i zásahový! Tento typ žebříků je žádoucí pro export k HZS. Výrobní číslo je v pasportu žebříku nebo na horní boční straně vyraženo, popřípadě je ještě uvedeno na revizním štítku.

#### u ochranných oděvů pro hašení: při zakládání nového oděvu dbejte na volbu typu oděvu!

"těžké zásahové oděvy" mají název Oděv zásahový ochranný; typ oděv pro hasiče (ČSN EN 469)

"lehké zásahové oděvy" mají název *Oděv pro hašení v otevřeném terénu*; typ *oděv pro likvidaci požárů v otevřeném terénu (ČSN EN\_15614)* – sem patří např. i oděvy BUSHFIRE.

Oděvy evidujte jako celek! Některé oděvy již nemají výrobní číslo, v tomto případě zadávejte pouze evidenční číslo.

u kalových čerpadel: zadáváme opět evidenční číslo a výrobní číslo.

Do karty Popis u prostředku uvést parametry čerpadla.

**u zásahových přileb:** zadáváme opět evidenční číslo a výrobní číslo. Výrobní číslo je na vnitřní straně skořepiny (výrobce GALLET je většinou kombinace čísel ve skeletu (typ 1S), nebo na štítku (typ 1SF, XF), výrobce DRÄGER je kombinace písmen a čísel např. ARZB-5461)

**u AED**: u AED je důležité sledovat životnost elektrod a stav baterie.

Do karty Popis u prostředku dopsat parametry.

**u vysokotlakých zvedacích vaků:** zadáváme opět evidenční číslo a výrobní číslo. U zvedacích vaků je důležité sledovat pravidelné revize dle výrobce.

Do karty *Popis* u prostředku dopsat parametry.

**u vysavačů na mokro-suché vysávání:** jde nám především o profesionální vysavače např. NILFISK ATTIX, RÖSSLE HYDRA atd. Neexportujte hobby vysavače typu Parkside, apod.

u osvětlovacích balónů, či obdobných osvětlovacích systémů: do karty "*Popis"* u prostředku dopsat parametry – především výkon.

Při zadávání veškerých prostředků dbejte na správné vyplnění polí **Výrobce a Typ dle výrobce** z rozevíracích seznamů.

- 1.2. Poznámky k zapisování kontrol u HZS a tvořením sestav v Port.all u modulů CHS a TS
- Pokud HZS Jihomoravského kraje kontrolu provádí na hasičské stanici tak kontrolu zadává a kontrola se Vám do PORT.all propíše.
- Pokud zadáváte záznam z pozice JSDH vycházejte vždy z protokolu, který jste dostali od servisní organizace.
- Při zadávání prostředků a jejich kontrol je nutné, abyste zadali minimálně poslední kontrolu manuálně do PORT.all jinak Vám bude na nástěnce PORT.all svítit upozornění, že nemáte splněny kontroly.
- Po zadání kontroly, revize nebo opravy je nutné, abyste provedli Export pro HZS obr. 18.

| Evidence prostředků chemické služby                                                                              |                                                                                                    |     |  |                   |                         |                      |                 |                    |      |              |     |
|----------------------------------------------------------------------------------------------------|----------------------------------------------------------------------------------------------------|-----|--|-------------------|-------------------------|----------------------|-----------------|--------------------|------|--------------|-----|
|                                                                                                    | 🖵 Uložit 📑 Nový 🔯 Zneplatnit 🔯 Zobrazit neplatné 🗘 Obnovit 🔯 Sestavy 📑 Nová oprava/revize/prov. kontrola 🗟 Export pro HZS |     |  |                   |                         |                      | HZS Rozdíly opr | Rozdíly oproti HZS |      |              |     |
| Název         Evidenční číslo         Obecné         Popis         Provedené opravy / Provozní kontroly / Revize |                                                                                                    |     |  |                   |                         |                      |                 |                    |      |              |     |
|                                                                                                    |                                                                                                    |     |  | Tur síonsait      | NIÉROV                  | Constant consultance | Denis           | Datum moundaní     | C    | 16 de avez 1 | – I |
| 9                                                                                                    | Dýchací přístroj Dräger                                                                                                   | 1 ^ |  | Typ zaznamu 🤿     | Nazev                   | Servisni organizace  | Popis           | Datum provedeni    | Cena | vynovei      |     |
|                                                                                                    | Dýchocí přístroj Drögor                                                                                                   | 2   |  | PROVOZNI KONTROLA | kontrola - rad CHS - 1/ | HS lisnov            | Mereni IDP      | 1.9.2023           | 0    | Ne           |     |
|                                                                                                    | Dychaci pristroj Dragel                                                                                                   | 4   |  | REVIZE            | Revize PA Drager-1 x za | HS Tišnov            |                 | 1.10.2023          | 0    | Ano          |     |
|                                                                                                    | Dýchací přístroj Dräger                                                                                                   | 3   |  |                   |                         |                      |                 |                    |      |              |     |
| 6                                                                                                    | Dýchací přístroj Dräger                                                                                                   | 4   |  |                   |                         |                      |                 |                    |      |              |     |
| 6                                                                                                    | Dýchací přístroj Dräger                                                                                                   | 5   |  |                   |                         |                      |                 |                    |      |              |     |
| 6                                                                                                    | Dýchací přístroj Dräger                                                                                                   | 6   |  |                   |                         |                      |                 |                    |      |              |     |

Obrázek 25 - Tlačítko Export, který se provádí po změně

 Pokud u prostředku chcete seznam kontrol, oprav a revizí tak si ji můžete vygenerovat pomocí tlačítka "Sestavy" – "Údržba prostředku"

| E                                                  | Evidence prostředků chemické služby |                 |                 |                             |                                                                       |            |                 |      |        |      |
|----------------------------------------------------|-------------------------------------|-----------------|-----------------|-----------------------------|-----------------------------------------------------------------------|------------|-----------------|------|--------|------|
| 🛃 Uložit 🔄 Nový 🙀 Zneplatnit 🙀 Zobrazit neplatné 🕻 |                                     |                 |                 | Obnovit 🔯 Sestavy 📑         | Nová oprava/revize/prov. kontrola 📴 Export pro HZS Rozdíly oproti HZS |            |                 |      |        |      |
|                                                    | Název                               | Evidenční číslo | Obecné Popi     | 🛕 Seznam prostředků         | ontroly / Revize                                                      |            |                 |      |        |      |
|                                                    |                                     |                 |                 | 🛕 Detail prostředku         | -                                                                     |            | 1               | 1    | 1      |      |
|                                                    | Dýchací přístroi Dräger             | 1               | Typ záznamu     | 🛕 Použití prostředků        | organizace                                                            | Popis      | Datum provedení | Cena | Vyhově | ŝi 🛛 |
|                                                    | - /                                 | -               | PROVOZNÍ KONTRO | 1 distante e seconta allaño |                                                                       | Měření IDP | 1.9.2023        | 0    | Ne     | *    |
|                                                    | Dýchací přístroj Dräger             | 2               | REVIZE          | G Udrzba prostredku         |                                                                       |            | 1.10.2023       | 0    | Ano    |      |
| 6                                                  | Dýchací přístroj Dräger             | 3               |                 |                             |                                                                       |            |                 |      |        |      |
| 6                                                  | Dýchací přístroj Dräger             | 4               |                 |                             |                                                                       |            |                 |      |        |      |
| 6                                                  | Dýchací přístroj Dräger             | 5               |                 |                             |                                                                       |            |                 |      |        |      |
|                                                    | Dúshasí sřístrai Dräzar             | <i>c</i>        |                 |                             |                                                                       |            |                 |      |        |      |

Obrázek 26 - Tlačítko "Sestavy" a výběr možnosti "Údržba prostředku"

• Zde se Vám zobrazí kontroly/revize a opravy, které měli být provedeny, byly provedeny a kontroly, které jsou plánované do budoucna.

| Přehled plánované údržby a revize prostředků chemické služby |                                     |                |           |  |  |  |  |
|--------------------------------------------------------------|-------------------------------------|----------------|-----------|--|--|--|--|
| Den zpracování: 14.11.2023                                   |                                     |                |           |  |  |  |  |
| Prostředek:                                                  | Druh periodické údržby:             | Příští termín: | Zbývá Dny |  |  |  |  |
| Dýchací přístroj Dräger (Evid. č. 1)                         | kontrola - řád CHS - 1/2 roku       | 1.7.2018       | -1962     |  |  |  |  |
| Dýchací přístroj Dräger (Evid. č. 2)                         | kontrola - řád CHS - 1/2 roku       | 1.7.2018       | -1962     |  |  |  |  |
| Dýchací přístroj Dräger (Evid. č. 3)                         | kontrola - řád CHS - 1/2 roku       | 1.7.2018       | -1962     |  |  |  |  |
| Dýchací přístroj Dräger (Evid. č. 4)                         | kontrola - řád CHS - 1/2 roku       | 1.7.2018       | -1962     |  |  |  |  |
| Dýchací přístroj Dräger (Evid. č. 5)                         | kontrola - řád CHS - 1/2 roku       | 1.7.2018       | -1962     |  |  |  |  |
| Dýchací přístroj Dräger (Evid. č. 6)                         | kontrola - řád CHS - 1/2 roku       | 1.7.2018       | -1962     |  |  |  |  |
| Dýchací přístroj Dräger (Evid. č. 1)                         | kontrola - řád CHS - výměna vzduchu | 1.1.2019       | -1778     |  |  |  |  |
| Dýchací přístroj Dräger (Evid. č. 2)                         | kontrola - řád CHS - výměna vzduchu | 1.1.2019       | -1778     |  |  |  |  |
| Dýchací přístroj Dräger (Evid. č. 3)                         | kontrola - řád CHS - výměna vzduchu | 1.1.2019       | -1778     |  |  |  |  |
| Dýchací přístroj Dräger (Evid. č. 4)                         | kontrola - řád CHS - výměna vzduchu | 1.1.2019       | -1778     |  |  |  |  |
| Dýchací přístroj Dräger (Evid. č. 5)                         | kontrola - řád CHS - výměna vzduchu | 1.1.2019       | -1778     |  |  |  |  |
| Dýchací přístroj Dräger (Evid. č. 6)                         | kontrola - řád CHS - výměna vzduchu | 1.1.2019       | -1778     |  |  |  |  |
| Dýchací přístroj Dräger (Evid. č. 1)                         | Servis PA Dräger- 1 x za 3 roky     | 1.1.2021       | -1047     |  |  |  |  |
| Dýchací přístroj Dräger (Evid. č. 2)                         | Servis PA Dräger- 1 x za 3 roky     | 1.1.2021       | -1047     |  |  |  |  |
| Dýchací přístroj Dräger (Evid. č. 3)                         | Servis PA Dräger- 1 x za 3 roky     | 1.1.2021       | -1047     |  |  |  |  |
| Dýchací přístroj Dräger (Evid. č. 4)                         | Servis PA Dräger- 1 x za 3 roky     | 1.1.2021       | -1047     |  |  |  |  |
| Dýchací přístroj Dräger (Evid. č. 5)                         | Servis PA Dräger- 1 x za 3 roky     | 1.1.2021       | -1047     |  |  |  |  |
| Dýchací přístroj Dräger (Evid. č. 6)                         | Servis PA Dräger- 1 x za 3 roky     | 1.1.2021       | -1047     |  |  |  |  |
| Dýchací přístroj Dräger (Evid. č. 1)                         | TZ láhve - 1 x za 5 let             | 1.1.2023       | -317      |  |  |  |  |
| Dýchací přístroj Dräger (Evid. č. 2)                         | TZ láhve - 1 x za 5 let             | 1.1.2023       | -317      |  |  |  |  |
| Dýchací přístroj Dräger (Evid. č. 3)                         | TZ láhve - 1 x za 5 let             | 1.1.2023       | -317      |  |  |  |  |
| Dýchací přístroj Dräger (Evid. č. 4)                         | TZ láhve - 1 x za 5 let             | 1.1.2023       | -317      |  |  |  |  |
| Dýchací přístroj Dräger (Evid. č. 5)                         | TZ láhve - 1 x za 5 let             | 1.1.2023       | -317      |  |  |  |  |
| Dýchací přístroj Dräger (Evid. č. 6)                         | TZ láhve - 1 x za 5 let             | 1.1.2023       | -317      |  |  |  |  |
| TL-vzduch-30 MPa kovová (Evid. č. 1)                         | TZ láhve - 1 x za 5 let             | 1.1.2023       | -317      |  |  |  |  |
| TL-vzduch-30 MPa kovová (Evid. č. 2)                         | TZ láhve - 1 x za 5 let             | 1.1.2023       | -317      |  |  |  |  |
| TL-vzduch-30 MPa kovová (Evid. č. 3)                         | TZ láhve - 1 x za 5 let             | 1.1.2023       | -317      |  |  |  |  |
| TL-vzduch-30 MPa kovová (Evid. č. 4)                         | TZ láhve - 1 x za 5 let             | 1.1.2023       | -317      |  |  |  |  |
| TL-vzduch-30 MPa kovová (Evid. č. 5)                         | TZ láhve - 1 x za 5 let             | 1.1.2023       | -317      |  |  |  |  |
| TL-vzduch-30 MPa kovová (Evid. č. 6)                         | TZ láhve - 1 x za 5 let             | 1.1.2023       | -317      |  |  |  |  |
| TL-vzduch-30 MPa kovová (Evid. č. 7)                         | TZ láhve - 1 x za 5 let             | 1.1.2023       | -317      |  |  |  |  |
| TL-vzduch-30 MPa kovová (Evid. č. 8)                         | TZ láhve - 1 x za 5 let             | 1.1.2023       | -317      |  |  |  |  |
| TL-vzduch-30 MPa kovová (Evid. č. 9)                         | TZ láhve - 1 x za 5 let             | 1.1.2023       | -317      |  |  |  |  |
| Dýchací přístroj Dräger (Evid. č. 1)                         | Revize RV Dräger-1x za 6 let        | 1.1.2024       | 48        |  |  |  |  |
|                                                              |                                     |                |           |  |  |  |  |

Obrázek 27 Přehled plánované údržby a revizí prostředků CHS